## Регистрация на портале.

- 1. Войдите на сайт <u>www.ekburg.ru/school/</u>
- 2. Перейдите по ссылке «Регистрация». Введите имя ребенка (без фамилии) и ваш номер телефона, указанный в соглашении со школой. Нажмите кнопку "Зарегистрироваться".

| Введите лицевой счет и пароль.                                                                                         |
|----------------------------------------------------------------------------------------------------|
| <ul> <li>Лицевой счет</li> <li>Пароль</li> </ul>                                                                       |
| Регистрация Войти                                                                                                    |
| Забыли пароль?                                                                                                    |
| Введите имя ученика и Ваш номер телефона.                                                                              |
| <ul> <li>М</li> <li>9&lt;&gt;2</li> <li>Телефон следует вводить тот, который указан при заключении договора</li> </ul> |
| Зарегистрироваться                                                                                                    |
| Я передумал, верните меня к началу                                                                                     |

3. На мобильный телефон придет SMS-сообщение с кодом подтверждения. Код нужно ввести в соответствующей форме на сайте. И повторно зажмите кнопку "Зарегистрироваться".

| Pagauta una unanuera u Paur univer teractoria                          |
|------------------------------------------------------------------------|
| ведите имя ученика и ваш номер телефона.                               |
|                                                                        |
| L M                                                                    |
| 9                                                                      |
| Телефон следует вводить тот, который указан при<br>заключении договора |
| На Ваш телефон выслан код<br>подтверждения №15240, введите его:        |
|                                                                        |
| Код подтверждения                                                      |
| Код подтверждения                                                      |

Я передумал, верните меня к началу

4. На ваш телефон будут отправлены реквизиты входа на сайт: номер лицевого счета и пароль.

Вход в личный кабинет сервиса «Школьное питание».

- 1. Войдите на сайт <u>www.ekburg.ru/school/</u>
- Введите логин (номер лицевого счета) и пароль выданный вам при регистрации. Нажмите кнопку «Войти».

| Введит | е лицевой счет и пароль. |
|--------|--------------------------|
| ſ      |                          |
| l      |                          |
| l      |                          |
|        |                          |
|        | Регистрация Войти        |
|        | 3-5-194 8-20-91-2        |

- 3. Если логин и пароль не подходят проверьте правильность ввода.
- 4. В случае утери логина и пароля пройдите процедуру регистрации повторно.

Оплата за питание учащегося банковской картой в личном кабинете.

1. Для осуществления безналичной оплаты, в Личном кабинете сервиса «"Школьное питание» нажмите кнопку «Пополнить баланс».

| Учебное заведение №                | Лицевой счёт | № 2 6 Ученик:         | Выход                                                                               |
|------------------------------------|--------------|-----------------------|-------------------------------------------------------------------------------------|
| Текущий <b>382,99</b><br>Баланс    | руб.         | Пополнить баланс      | Допустимая задолжность: - <b>1500 руб.</b><br>Буфет, лимит на день: <b>100 руб.</b> |
| История операций по лицевому счету |              | ту                    | Меню сегодня 25 апреля 2015                                                         |
| Дата                               | Сумма        | Тип операции          | Информации по питанию на текущую дату не                                            |
| 13 апреля списание                 | -43,49 руб.  | Кафетерий. Подробнее  | оонаружено.                                                                         |
| 20 февраля                         | 15,00 руб.   | Пополнение            | Буфет Подровнее                                                                     |
| 12 февраля                         | 15,00 руб.   | Пополнение            |                                                                                     |
| 04 февраля                         | 110,00 руб.  | Пополнение            |                                                                                     |
| 16 декабря списание                | -7,45 руб.   | Кафетерий. Подробнее  |                                                                                     |
| 09 декабря списание                | -43,04 руб.  | Кафетерий. Подробнее  |                                                                                     |
| 02 декабря списание                | -82,8 руб.   | Кафетерий. Подробнее  |                                                                                     |
| 25 ноября списание                 | -86,82 руб.  | Кафетерий. Подробнее  |                                                                                     |
| 18 ноября списание                 | -88,92 руб.  | Кафетерий. Подробнее  |                                                                                     |
| 1 2 3 Вперед                       |              | Распечатать квитанцию |                                                                                     |

2. В открывшемся диалоговом окне введите необходимую сумму для оплаты, выберите банк, через который будет происходить пополнение счета. Обратите внимание на согласие взимаемой комиссии банком и нажмите кнопку «Продолжить». Вы перейдете на страницу банка-эквайера.

| 👜 Екатеринбург.рф                                                        |                                                  |                       | × |  |
|--------------------------------------------------------------------------|--------------------------------------------------|-----------------------|---|--|
| Пополнить баланс                                                         |                                                  |                       |   |  |
| Оплата банковской картой                                                 | Оплата по квитанции                              |                       |   |  |
| Учебное заведение № Лице                                                 | гвой счёт № 20 6 Уче                             | ник:                  |   |  |
| Сумма:<br>Внимание, с суммы взимается комиссия<br>за безналичную оплату. |                                                  |                       |   |  |
| Банк, через который произве                                              | ести оплату:                                     |                       |   |  |
| • ГАЗПРОМБАНК<br>Комиссия - 2%<br>VISA Мазассия                          |                                                  |                       |   |  |
| Продолжить                                                               | I добровольно даю согласие на вз<br>иссии банком | имание дополнительной |   |  |

3. На странице банка-эквайера введите, необходимые для оплаты, платежные данные банковской карты и нажмите «Оплатить».

|     | Описание покупки                                                        |                                                |                   |             |
|-----|-------------------------------------------------------------------------|------------------------------------------------|-------------------|-------------|
| ISA | OPL SHK PIT NA SAJTE                                                    | Учебное заведение №<br>счёта 2 6               | Пополнение Лицево | 50 RUB      |
|     | Платежные параметры                                                     |                                                |                   |             |
|     | Владелец:                                                               |                                                |                   |             |
|     | * Введите имя держателя карт                                            | ы, как указано на карте.                       |                   |             |
|     | PAN:                                                                    |                                                |                   |             |
|     | * Введите номер Вашей банкон<br>непрерывной последовательно<br>дефисов. | вской карты в виде<br>ости цифр без пробелов и |                   |             |
|     | Срок действия:                                                          |                                                | 10 🔻 / 2017 🔻     |             |
|     | СVV2/СVC2: Подробнее                                                    |                                                |                   |             |
|     | * По картам Maestro код CVC2                                            | вводить не требуется.                          |                   |             |
|     |                                                                         |                                                | Оплатить          | Отмена      |
| иц  | ензия Банка России №354.                                                |                                                |                   |             |
|     |                                                                         |                                                | Verified by       | MasterCard. |

VISA

SecureCode.

4. На мобильный телефон придет SMS-сообщение с кодом подтверждения оплаты. Код нужно ввести в соответствующей форме на страницы оплаты банка-эквайера. И нажать кнопку "Отправить".

На номер телефона **7912** ... .. **62** был выслан одноразовый пароль. Для подтверждения платежа необходимо ввести полученный одноразовый пароль.

| Магазин:                                                                                                    | OPL SHK PIT NA SAJTE |  |  |  |
|----------------------------------------------------------------------------------------------------|----------------------|--|--|--|
| Сумма:                                                                                                    | 50 RUB               |  |  |  |
| Дата:                                                                                                    | 25.04.2015 7:51:54   |  |  |  |
| Номер карты:                                                                                                    | xxxxxxxxxx7863       |  |  |  |
| Одноразовый код:                                                                                                    | •••••                |  |  |  |
| Подтверждаю, что указанное выше наименование<br>продавца/провайдера услуг соответствует сайту, на котором<br>инициирован процесс оплаты. Подробнее о мерах<br>предосторожности в <u>памятке на сайте ГПБ (ОАО)</u> . |                      |  |  |  |
| Эта информация не доступна магазину.                                                                                                    |                      |  |  |  |
|                                                                                                    | Отправить Отменить   |  |  |  |
|                                                                                                    |                      |  |  |  |

ГПБ(ОАО). Генеральная лицензия Банка России №354. помощь

5. По окончании оплаты Вы вернетесь на страницу сервиса «Школьное питание»

| Описание покуп                      | ки                                                                                                    |
|-------------------------------------|----------------------------------------------------------------------------------------------------|
| OPL SHK PIT NA                      | SAJTE         Учебное заведение №         . Пополнение Лицевого         50 RUB           счёта 2         5 |
|                                     | Комиссия ГПБ (ОАО) 1 RUB                                                                                   |
| Информация о п                      | латеже                                                                                                    |
| Тип Карты:                          | Visa                                                                                                    |
| Владелец:                           |                                                                                                    |
| PAN:                                |                                                                                                    |
| Срок действия:                      | 10/2017                                                                                                    |
| Итого к оплате с<br>комиссии ГПБ (С | учетом 51 RUB<br>AO):                                                                                      |
| Идентификатор                       | гранзакции: D8CB3A7BBEAC52DFD7346555CED4FD62                                                               |
| Дата/время:                         | 25.04.2015 07:52:45                                                                                        |
| Авторизационны                      | ій код:                                                                                                    |
| RRN:                                | 003627339161                                                                                               |
| -                                   |                                                                                                    |

ГПБ(ОАО). Генеральная лицензия Банка России №354.

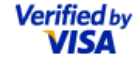

MasterCard. SecureCode. 6. При успешной оплате Вы сможете сохранить или распечатать документ с информацией об оплате.

| 🔖 Екатеринбург.рф                                                                                                    | × |
|----------------------------------------------------------------------------------------------------|---|
| Платёж совершен успешно                                                                                                    |   |
| Информация о платеже:                                                                                                    |   |
| Дата: 25 апреля 2015 09:47<br>Получатель: (Лицевой счёт №)<br>Сумма: 50руб.<br>Код платежа (АИС Питание): 1807<br>Код платежа (Банка): D8CB3A7BBEAC52DFD7346555CED4FD62<br>Результат: платёж совершен успешно |   |
| Номер карты:<br>Распечатать квитанцию в PDF                                                                                                    |   |

- 7. В течении 3 5 дней платеж будет зачислен.
- 8. По вопросам связанным с оплатой необходимо обращаться в службу технической поддержки: 371-81-71, 371-81-22, <u>pitanie@ekadm.ru</u>.